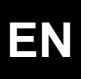

# Cooper&Hunter Smart Wi-Fi Connection Guide

## Install App

- plan A : Search Cooper&Hunter Smart in Google store or App Store to download the app.
- plan B : Please use iPhone or Android mobile phone to scan and download app.

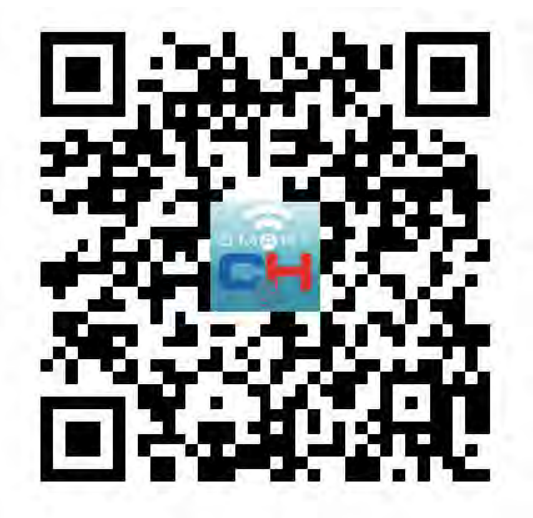

#### Register

- 1 Tap to enter registration page.
- 2 The system automatically recognizes your country/area. You can also select your country code manually. Enter your mobile phone number/email address and tap "Next".
- 3 If you choose the mobile phone number option, then enter the verification code in the message sent to you by SMS. Set a password as prompted and press "Confirm" to finish your registration.

| ← Register           |                 | ← Register |                 |
|----------------------|-----------------|------------|-----------------|
| Region               | Australia +61 > | Region     | Australia +61 > |
| Mobile Number/E-mail |                 | xxxxxxxx   |                 |
| Next                 |                 | Next       |                 |

## Add Device Through Network

- 1 Power on the air conditioner, and confirm indicator is rapidly flashing. If not, press the "ON/OFF" and "MODE" buttons for 5 seconds to enter Wi-Fi configuring mode.
- 2 Open Bluetooth of the smart phone.
- 3 Open the app and tap in the upper right to add a new device through the network.
- 4 Select the devices to be added and tap "Go to add".
- 5 Tap "+" and select Wi-Fi network (Note: network must be 2.4Ghz band) and enter the password.
- 6 The device will commence the pairing process and connect to the app.

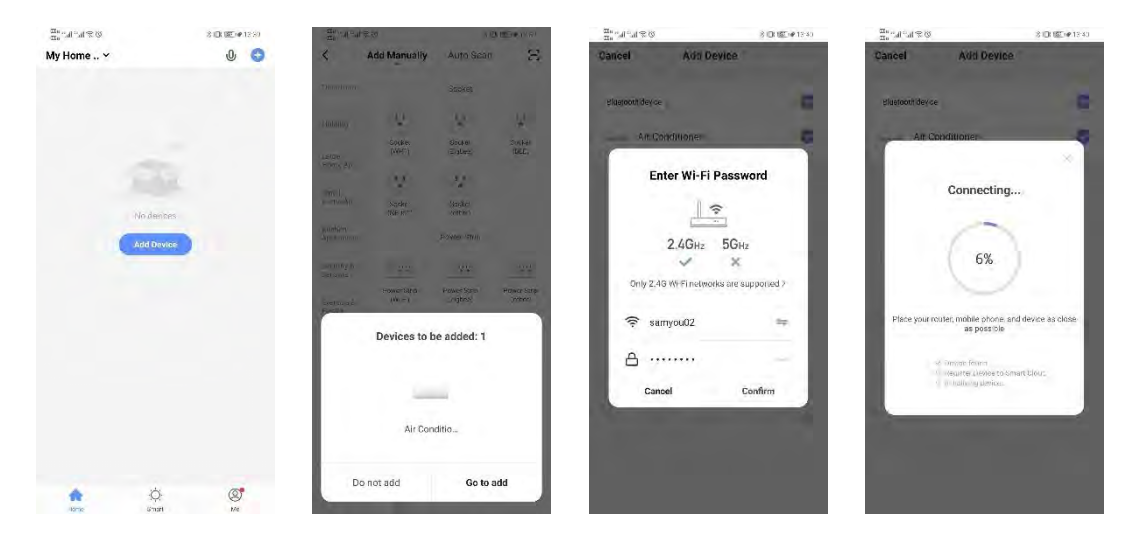

7 After successfully configuring the devices, the smart AC will be shown on the home page.

Tap to enter its control page.

| The second         | S []k [] (# 18.3) | 21°             | 含10(1部)(#13:41 |
|--------------------|-------------------|-----------------|----------------|
|                    | Done              | My Home Y       | 0 3            |
| Added successfully |                   | Air Conditioner |                |
| Air Conditione     | r Z               |                 | _              |
|                    |                   |                 |                |
|                    |                   |                 |                |
|                    |                   |                 |                |
|                    |                   |                 |                |
|                    |                   |                 |                |
|                    |                   |                 |                |
|                    |                   |                 |                |
|                    |                   |                 |                |
|                    |                   |                 |                |

Note:

When device is online, it can be controlled.

When device is offline, it displays "Offline" and can be remotely powered on.

# Керівництво із підключення Cooper&Hunter Smart Wi-Fi

### ВСТАНОВИТИ ДОДАТОК

План Б: використовуйте iPhone або мобільний телефон Android, для сканування та завантаження програми.

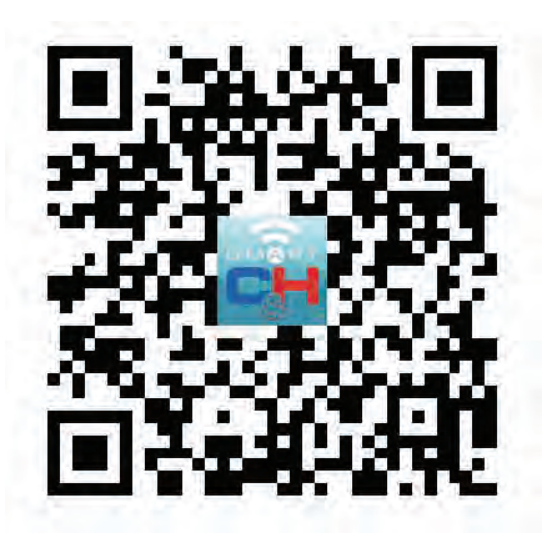

РЕЄСТРАЦІЯ

1. Торкніться, щоб перейти на сторінку реєстрації.

2. Система автоматично розпізнає вашу країну/регіон. Ви також можете вибрати свій код країни вручну. Введіть свій номер мобільного телефону/адресу електронної пошти і натисніть «Далі».

3. У разі вибору варіанта номера мобільного телефону, введіть код перевірки у повідомлення, відправлене вам по SMS. Встановіть пароль, як буде запропоновано, і натисніть «Підтвердити», щоб закінчити вашу реєстрацію.

| ← Register           |                 | ← Register |                 |
|----------------------|-----------------|------------|-----------------|
| Region               | Australia +61 > | Region     | Australia +61 > |
| Mobile Number/E-mail |                 | xxxxxxxx   |                 |
| Next                 | Next            |            | Next            |

План А: знайдіть Cooper&Hunter Smart у магазині Google або App Store, щоб завантажити додаток.

#### ДОДАТИ ПРИСТРІЙ ЧЕРЕЗ МЕРЕЖУ

1. Увімкніть кондиціонер, та індикатор підтвердження почне швидко блимати. Якщо немає, натисніть кнопки «ON/OFF» і «MODE» на 5 секунд, для входу в режим налаштування Wi-Fi.

2. Відкрийте Bluetooth на смартфоні.

3. Перейдіть і доторкніться в правому верхньому куті, щоб додати новий пристрій через мережу.

4. Виберіть пристрої, які потрібно додати, і натисніть «Перейти до додавання».

5. Натисніть «+» і виберіть мережу Wi-Fi (Примітка: мережа повинна бути в діапазоні 2,4 ГГц) і введіть пароль.

6. Пристрій почне процес з'єднання і підключиться до додатка.

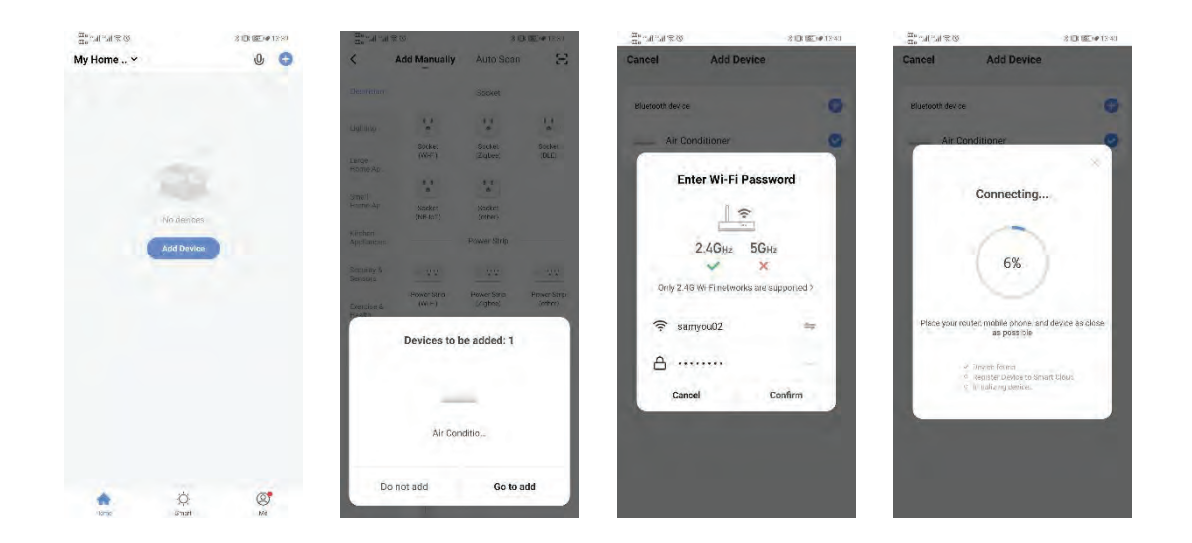

7. Після успішного налаштування пристроїв, смарт-кондиціонер відобразиться на головній сторінці. Натисніть, щоб перейти на сторінку керування.

| Added successfully   | Done | My Home Y       | 0 6 |
|----------------------|------|-----------------|-----|
| Added successfully   |      |                 |     |
| · ·                  |      | Air Conditioner | 0   |
| Device added success | é.   |                 |     |
|                      |      |                 |     |
|                      |      |                 |     |
|                      |      |                 |     |
|                      |      |                 |     |
|                      |      |                 |     |
|                      |      |                 |     |
|                      |      |                 |     |

ПРИМІТКА:

Якщо Ваш пристрій приєднаний до мережі, їм можна управляти. Коли пристрій перебуває в автономному режимі, відображається "Offline", і можна віддалено підключати живлення.

# Руководство по подключению Cooper&Hunter Smart Wi-Fi

#### УСТАНОВИТЬ ПРИЛОЖЕНИЕ

- План А: найдите Cooper&Hunter Smart в магазине Google или App Store, чтобы загрузить приложение.
- план Б: Используйте iPhone или мобильный телефон Android, для сканирования и загрузки приложения.

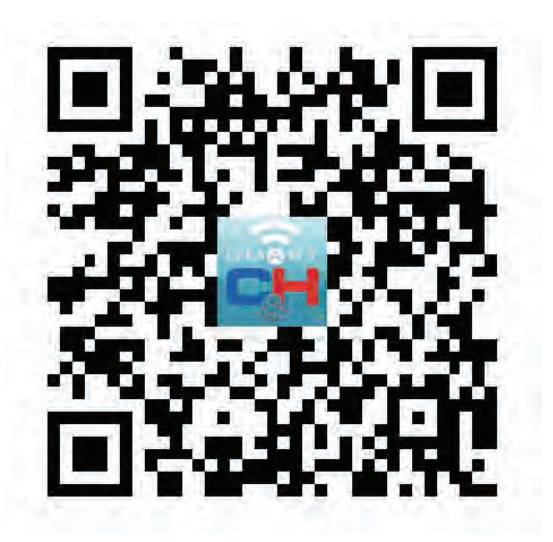

РЕГИСТРАЦИЯ

1. Коснитесь, чтобы перейти на страницу регистрации.

2. Система автоматически распознает вашу страну/регион. Вы также можете выбрать свой код страны вручную. Введите свой номер мобильного телефона/адрес электронной почты и нажмите «Далее».

3. Если вы выберете вариант номера мобильного телефона, введите проверочный код в сообщение, отправленное вам по SMS. Установите пароль, как будет предложено, и нажмите «Подтвердить», чтобы закончить вашу регистрацию.

| ← Register           | ÷                    | Register          |  |
|----------------------|----------------------|-------------------|--|
| Region A             | ustralia +61 > Regio | n Australia +61 > |  |
| Mobile Number/E-mail | xxxx                 | xxxxx             |  |
| Next                 |                      | Next              |  |

#### ДОБАВИТЬ УСТРОЙСТВО ЧЕРЕЗ СЕТЬ

1. Включите кондиционер, и индикатор подтверждения начнет быстро мигать. Если нет, нажмите Кнопки «ON/OFF» и «MODE» на 5 секунд, для входа в режим настройки Wi-Fi.

2. Откройте Bluetooth на смартфоне.

3. Откройте приложение и коснитесь в правом верхнем углу, чтобы добавить новое устройство через сеть.

4. Выберите устройства, которые нужно добавить, и коснитесь «Перейти к добавлению».

5. Нажмите «+» и выберите сеть Wi-Fi (Примечание: сеть должна быть в диапазоне 2,4 ГГц) и введите пароль.

6. Устройство начнет процесс соединения и подключится к приложению.

| $\underset{\Pi u}{\cong} u_{i} u_{i} u_{i} u_{i} \otimes \emptyset$ | 8 ID: (E) @ 12 81 | © 2 In the set                | 3000(#125)                                  | an an an an an an an an an an an an an a | 210(12)#12:41 | $\otimes \mathcal{D} \otimes \mathbb{R}_{+}^{m_{\mathrm{H}}} h_{\mathrm{H}} \approx 0$                                                                                                    | 2 (D) (E) # 13 40   |
|---------------------------------------------------------------------|-------------------|-------------------------------|---------------------------------------------|------------------------------------------|---------------|----------------------------------------------------------------------------------------------------|---------------------|
| My Home ∽                                                           | 0 🔾               | < Add Manu                    | tally Auto Scan 🖂                           | Cancel Add Device                        |               | Cancel Add Devic                                                                                                    | ce                  |
|                                                                     |                   | Discrition                    | Socket                                      | Whitesonth days as                       |               | Riverseth day on                                                                                                    | 0                   |
|                                                                     |                   | Liabano 😭                     | 2 2                                         | bidetoool device                         |               | billeroour device                                                                                                    |                     |
|                                                                     |                   | Socke<br>Large (WSF)          | Socket Socket<br>(Zuber) (DLC)              | Air Conditioner                          | 0             | Air Conditioner                                                                                                    |                     |
|                                                                     |                   | Home Ap.                      | 12                                          | Enter Wi-Fi Passv                        | word          | Connectio                                                                                                    |                     |
| No dent                                                             | nes -             | Harme-Ap Nacker<br>(NR-Int    | Stacker<br>Sectors                          |                                          |               | Connectin                                                                                                    | 9                   |
| Add Dev                                                             | ries :            | Köcheri<br>Applanters         | Power Strip                                 | 2.4GHz 5GH                               | (z            |                                                                                                    | 1                   |
|                                                                     |                   | Sections 5<br>Benefic         | 22 - 22                                     | 🖌 🔨 🗙                                    |               | 6%                                                                                                    |                     |
|                                                                     |                   | Power St<br>Exercise 6 (Wi H) | na PowerStrip PowerStrip<br>(Agtes) (offer) | Only 2.46 Wi Filnetworks are a           | supported >   | $\sim$                                                                                                    |                     |
|                                                                     |                   | Device                        | s to be added; 1                            | ятуро02                                  |               | Place your routed mobile phone<br>as possible                                                                                                    | and device as close |
|                                                                     |                   |                               |                                             | ≙                                        | -             | 🥔 Tinvieh Fermin                                                                                                    |                     |
|                                                                     |                   |                               | _                                           | Cancel                                   | Confirm       | <ul> <li>Replate Device to<br/><ul> <li>Replate Device to<br/><li>Replate replace to<br/></li></li></ul> </li> </ul> <li>Replate Device to<br/><ul> <li>Replate Device to<br/></li> </ul> </li> | Smart Llows         |
|                                                                     |                   |                               | ir Conditio                                 |                                          |               |                                                                                                    | _                   |
|                                                                     |                   |                               |                                             |                                          |               |                                                                                                    |                     |
|                                                                     | -                 | Do not add                    | Go to add                                   |                                          |               |                                                                                                    |                     |
| Q.                                                                  | (S)               |                               |                                             |                                          |               |                                                                                                    |                     |

7. После успешной настройки устройств, смарт-кондиционер отобразится на главной странице. Нажмите, чтобы перейти на страницу управления.

| <sup>21</sup> (11 (21 2 (2) | 27 LER (BE. 109 12:33) | 210 CM 20 2 Q   | S ICK 08, 147 1 S 41 |
|-----------------------------|------------------------|-----------------|----------------------|
|                             | Done                   | My Home ~       | 0 6                  |
| Added successfully          | n                      | Air Conditioner | 0                    |
| Air Conditio                | ner <i>é</i>           |                 |                      |
|                             |                        |                 |                      |
|                             |                        |                 |                      |
|                             |                        |                 |                      |
|                             |                        |                 |                      |
|                             |                        |                 |                      |
|                             |                        |                 |                      |
|                             |                        |                 |                      |
|                             |                        |                 |                      |
|                             |                        |                 | - her -              |

ПРИМЕЧАНИЕ:

Когда устройство подключено к сети, им можно управлять. Когда устройство находится автономном режиме, отображается "Offline", и можно удаленно подключать питание